کلیه مراکز اسقاط می توانند پس از ورود به سامانه NNHK.IR و ورود به کاربری خود:

| ورود ×               |
|----------------------|
|                      |
| نام کاربری           |
| کلمه عبور            |
| کد تصویر مقابل       |
| ورود                 |
| ثبت نام متقاضیان     |
| ثبت نام واردکنندگان  |
| ثبت نام تولیدکنندگان |

بازیابی رمز عبور

سپس از قسمت پیشخوان کاربران وارد حساب کاربری خود خواهند شد.

| پیشخوان کاربران 🚰 المحصص |                                  |
|--------------------------|----------------------------------|
| ♦ پیشموان                |                                  |
| دسترسی سریع              | ، جريدوري<br>وازد مشد، هدر تجارت |
|                          | 希 پیشخوان                        |
| 💄 لبت خمدرو              | 🖽 درخواستهای ثبت شده             |
|                          | 🖽 ثبت خودرو                      |
|                          | 🖽 وضعیت ثبت نام                  |
|                          |                                  |
|                          |                                  |
|                          |                                  |

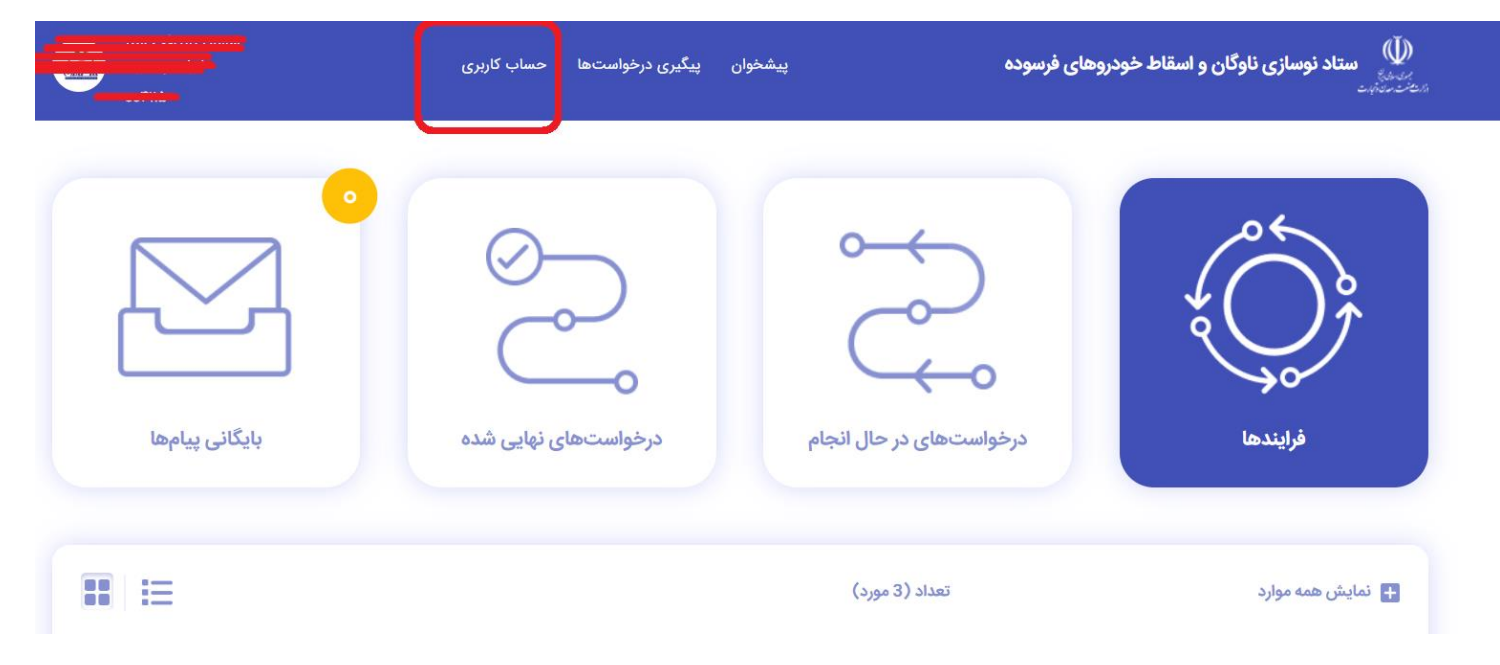

سپس از بخش منوی کناری حساب کاربری با انتخاب گزینه ثبت مجوزات می توانید نسبت به بارگذاری مجوزات اسقاط خودروی سنگین خود اقدام نمایید.

| ده پیشخوان پیگیری درخواستها حساب کاربری | ستاد نوسازی ناوگان و اسقاط خودروهای فرسود<br>میکسید |
|-----------------------------------------|-----------------------------------------------------|
|                                         | تصوير نمايه اظلاعات مدير عامل                       |
|                                         | کد ملی *                                            |
|                                         | تاريخ قوند "<br>قام يدر                             |
|                                         | در م<br>ا                                           |
|                                         | نام خانوادگی *                                      |
|                                         | حنسبت ·<br>تعییر حدقه شماره شناسنامه ·              |
|                                         | شماره همراه *                                       |
|                                         | منو                                                 |
| استعلام                                 | حساب کاربری<br>شماره جایگزین برای ارسال کد otp      |
|                                         | تعیین شماره حساب<br>ثبت مجوزات                      |
| G                                       | اطلاعات عمومي متقاضر                                |

سپس از بخش ثبت مجوزات می توانید ضمن انتخاب مجوز نسبت به بارگذاری مدارک اقدام نمایید

|                                                  | مجوزات                               |            |
|--------------------------------------------------|--------------------------------------|------------|
| نام مجوز                                         | رديف                                 |            |
|                                                  | موردی برای نمایش وجود ندارد.         |            |
|                                                  | + افزودن مجوزات                      |            |
| کنید                                             | نام مجوز *                           |            |
| ارزش افزوده<br>مقاط خودروی سنگین                 | گواهی<br>بارگذاری مدارک *<br>مجوز ان |            |
| Drag & Drop                                      | •                                    | سال دد otp |
|                                                  |                                      |            |
| حداکثر تعداد فایل: ۱۰ حداکثر حجم فایل: ۱۰ MB ۲.۰ |                                      |            |

لازم به ذکر است در صورتی که مدارک شما بیش از یک تصویر است می توانید مجددا با انتخاب همان سرفصل مجددا تصویر مجددی را بارگذاری نمایید.